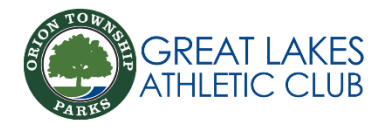

## How To Upload Profile Picture

- 1. Log-in to Amilia App
- 2. Navigate to "account" on bottom of screen
- 3. Choose on name of picture you would like to change
- 4. Click "change profile picture" under the grey circle
- 5. Choose a close-up photo from your saved pictures or take a new picture
- 6. Press "crop" on top right of screen to save picture to account

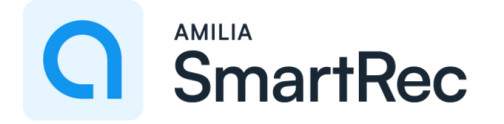

| Calendar                                                                                                    |            |          | Account                             |                      |          | Account Access Card                                 |                       |  |
|----------------------------------------------------------------------------------------------------|------------|----------|-------------------------------------|----------------------|----------|-----------------------------------------------------|-----------------------|--|
| SCHEDULE       AVAILABILITY         Image: Construction of the second second |            | "Ме      | "Member Name" (Account owner)<br>#3 |                      |          | Image Profile Picture     "Member Name"   P62744798 |                       |  |
| Calendar Ac                                                                                                    | 2<br>count | Calendar | Account                             | <b>O</b><br>Settings | Calendar | Account                                             | <b>čč</b><br>Settings |  |